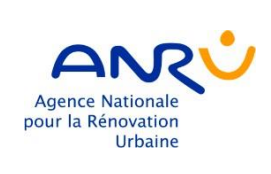

Créer son compte utilisateur ANRU

# www.anruscope.fr

L'accès aux systèmes d'information de l'ANRU nécessite d'effectuer la présente formalité qui consiste à renseigner les informations utiles pour permettre l'octroi d'un compte de connexion utilisateur et de déterminer votre mot de passe confidentiel.

Ce document a pour objectif de passer en revue les étapes permettant la création de votre compte.

# **1** J'arrive sur le portail d'authentification

La page présentée ci-dessous représente le portail d'authentification unique. Ce portail sera rencontré chaque fois que vous souhaitez accéder à l'un des systèmes d'information de l'ANRU.

| C'est ma première connexion ?                                                              | Se connecter                           |
|--------------------------------------------------------------------------------------------|----------------------------------------|
| c est me première connexion i                                                              | E-mail, téléphone ou identifiant Skype |
|                                                                                            | Votre compte n'est pas accessible ?    |
| 1 Je saisis mon adresse mail de mon entreprise                                             | Su                                     |
| Mon entreprise utilise Office 365 pour ses activités<br>bureautiques                       |                                        |
| <ul> <li>OUI : mon mot de passe est celui que j'utilise dans mon<br/>entreprise</li> </ul> | Eormulaire d'inscription               |
| NON : je clique sur « Mot de passe oublié »                                                | Besoin d'aide ?                        |
| Je ne dispose pas encore de compte d'accès                                                 |                                        |
| → Je clique sur le formulaire d'inscription                                                |                                        |
|                                                                                            |                                        |
| Et à la prochaine connexion, j'utilise mon<br>adresse mail de mon entreprise pour me       | Options de connexion                   |
| connecter                                                                                  |                                        |

Il apparaît notamment lorsque vous cliquez sur le lien « ANRUSCOPE» depuis le portail internet de l'ANRU <u>www.anru.fr</u> ou en à l'adresse : <u>www.anruscope.fr</u>

| Depuis le site int | ternet de l'ANRU                                                                                  |                                                                                                    |
|--------------------|---------------------------------------------------------------------------------------------------|----------------------------------------------------------------------------------------------------|
|                    | <ul> <li>LAGENCE</li> <li>PROGRAMMES</li> <li>CENTRE DE RESSOURCES</li> <li>INNOVATION</li> </ul> | Vous Étes     Vous Étes     Vous Étes     Vous étes     Vous étes     Vous étes     Vous étes     Vous étes     Vous étes de los traves de los vous de los de los de |

# 2 Je clique sur le formulaire d'instruction

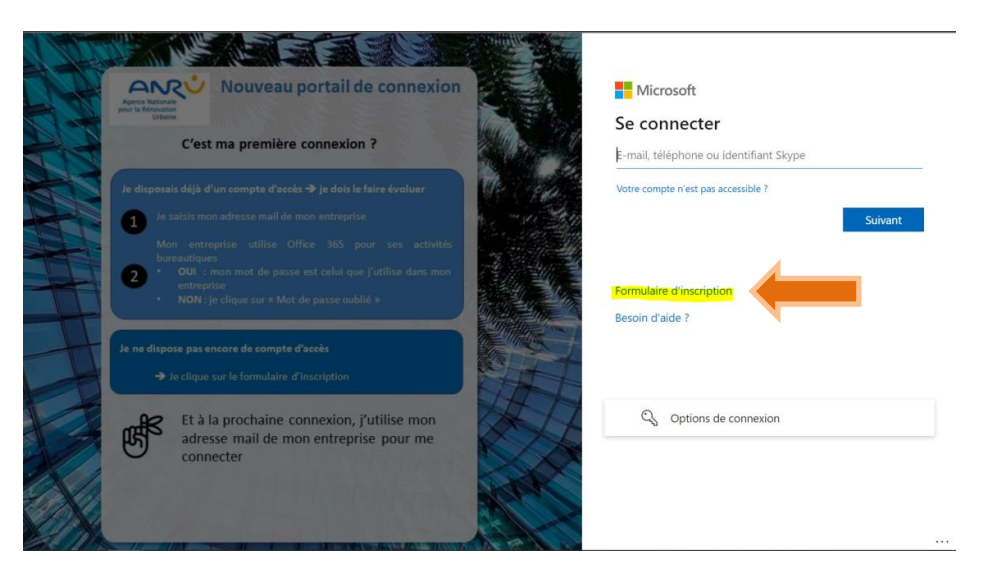

# 2.1 Etape 1 – Votre fonction et votre identité

| CREER UN C                                                                                                    | OMPTE                                                                                                    |                                                                                                    |
|----------------------------------------------------------------------------------------------------|----------------------------------------------------------------------------------------------------|----------------------------------------------------------------------------------------------------|
| Pourquoi s'inscrire sur le po<br>- Pour accéder à tous les ou<br>- Pour pouvoir être informé e<br>- Pour être référencé avec le<br>Besoin d'aide ? | tail de l'ANRU ?<br>tils en ligne proposés par l'Agence (Agora, formation en ligne, extranet)<br>les dernières actualités de l'Agence<br>es bonnes coordonnées comme un interlocuteur de l'Agence | Choisissez la catégorie qui vous correspond<br>Veullez delestante une attigue.<br>Délegators tentionales de l'ANRU<br>Mattes douvages<br>Partenaires<br>Porteurs de projets<br>Prestataires<br>Services régionaux de l'Etat |
| Quelle est votre fonction                                                                                                    | pour l'ANRU ?                                                                                                    | Sélectionner votre fonction narmi les choix                                                                                                    |
| Catégorie*                                                                                                    | Délégations territoriales de l'ANRU                                                                                                    | nronosés                                                                                                    |
| Fonction*                                                                                                    | Directeur adjoint DDT/DDTM                                                                                                    | proposes                                                                                                    |
| Titre*                                                                                                    | Quel est votre titre exact dans votre organisme ? (ex : Chargé de mission                                                                                                    | Parm les fondons type proposées laguelle vous correspond le mieux ? Changés de mission et fonctions support Préfecture                                                                                                    |
|                                                                                                    |                                                                                                    | Chef de service<br>Directeur adjoint DDT/DDTM                                                                                                    |
| Comment vous appelez                                                                                                    | -vous ?                                                                                                    | Chercie service Directeur adjoint D07/D0TM Directeur D07/D0TM Instructeur                                                                                                    |
| Comment vous appelez<br>Civilité*                                                                                                    | -vous ?<br>Monsieur                                                                                                    | Chef de service Directeur adjoint DDT/DDTM Directeur DDT/DDTM Instructeur Préfet de département Préfet de département Préfet de département                                                                                 |
| Comment vous appelez<br>Civilité <sup>*</sup><br>Prénom <sup>*</sup>                                                                               | -vous ?<br>Monsieur<br>Saisissez votre prénom                                                                                                    | Clart de service Directory adjoint DDT/DDTM Directory adjoint DDT/DDTM Instructory Préfet de département Préfet départé des chances Sous-préfet                                                                             |

\* à l'attention des maîtres d'ouvrages Quartiers Fertiles, merci de cocher la case ci-dessous

| Quelle est votre fonction | n pour l'ANRU ?                                                                                                    |   |
|---------------------------|----------------------------------------------------------------------------------------------------|---|
| Catégorie*                | Maitres d'ouvrages                                                                                                    | ~ |
|                           | Attention à bien sélectionner la catégorie qui correspond au rôle qui vous lie à l'ANRU via votre convention, contrat, délégation<br>Si jamais vous avez des difficultés à choisir une catégorie, contactez servicedesk@anru.fr |   |
| Fonction*                 | Chargé de mission maîtres d'ouvrages                                                                                                    | ~ |
|                           | Quartiers fertiles                                                                                                    |   |

## 2.2 Etape 2 – Votre organisme de rattachement

Afin d'améliorer la connaissance des acteurs en interaction avec l'ANRU, il est essentiel de connaitre votre organisme de rattachement.

| isissez le nom e                                                             | t le code postal de l'étab                                                                           | lissement siège d                                                             | le votre organisme                                                             | puis cliquez sur Q                                      |                                                    |                                           |                                          |             |
|------------------------------------------------------------------------------|----------------------------------------------------------------------------------------------------|-------------------------------------------------------------------------------|--------------------------------------------------------------------------------|---------------------------------------------------------|----------------------------------------------------|-------------------------------------------|------------------------------------------|-------------|
| ioisissez ensuite                                                            | dans la liste proposée l'                                                                            | établissement siè                                                             | qe de votre organis                                                            | sme.                                                    |                                                    |                                           |                                          |             |
| Orga                                                                         | anisme* ddt 54                                                                                       |                                                                               |                                                                                |                                                         | C                                                  | ode postal                                | 54000                                    | Q           |
| Organisme séle                                                               | ctionné                                                                                              |                                                                               |                                                                                |                                                         |                                                    |                                           |                                          |             |
| <u>Note :</u><br>- Pour trouver ur<br>- Si aucune répc<br>postal, puis cliqu | ne collectivité territoriale,<br>onse proposée ne corres<br>uez sur <b>Q</b> .                       | , saisissez par exe<br>pond à votre orga                                      | emple « Commune<br>Inisme : saisissez I                                        | de Paris » plutôt que<br>e numéro de SIRENE             | « Ville de Paris ».<br>E de votre organisme (9 ca  | iractères) dans le                        | e champ « Organisme » et vo              | tre code    |
| Ce ch<br>organism<br>homog<br>SIRENI<br>d'o                                  | namp vous perm<br>ne. Afin de garar<br>énéité, votre sai<br>E de l'INSEE qu<br>organismes en li      | et d'indique<br>ntir la qualité<br>sie est com<br>i vous propo<br>en avec vot | er le nom de<br>é de la donné<br>parée au rép<br>osera une sé<br>re propositio | votre<br>ée et son<br>pertoire<br>election<br>n.        | Pour limiter vo<br>éventuelleme<br>localisation de | otre répons<br>ent le code<br>l'établisse | se, indiquer<br>postal de<br>ment siège. |             |
| _                                                                            | Pour quel organisme t<br>Saisissez le nom et le code p                                               | ravaillez-vous (sé<br>postal de l'établisseme<br>iste proposée l'établiss     | electionner l'établis:<br>nt siège de votre organi<br>ement siège de votre or  | sement siège) ?<br>sme puis cliquez sur Q.<br>ganisme.  |                                                    |                                           |                                          |             |
|                                                                              | Choisissez ensuite dans la li<br>Organisme*<br>Organisme sélectionné                                 | ddt 54                                                                        |                                                                                |                                                         | Code post                                          | tal 54000                                 | Q                                        |             |
|                                                                              | Choisissez ensuite dans la li<br>Organisme*<br>Organisme sélectionné                                 | ddt 54                                                                        | Séle                                                                           | ctionnez votre o                                        | Code post                                          | 54000                                     | ٩                                        |             |
| Siret                                                                        | Choisissez ensuite dans la li<br>Organisme<br>Organisme sélectionné<br>Nom                           | ddt 54                                                                        | Séle<br>Sigle Département                                                      | ctionnez votre o<br>Etab. siège Adresse                 | Code post                                          | ville Activité                            | principale                               |             |
| Siret<br>13001046500032                                                      | Choisissez ensuite dans la li<br>Organisme*<br>Organisme sélectionné<br>Nom<br>DIRECTION DEPARTEMENT | dat 54                                                                        | Sigle Département<br>DDT 54                                                    | Ctionnez votre o<br>Etab. siège Adresse<br>Oui 45 RUE S | rganisme<br>Code postal<br>re CATHERINE 54000      | Ville Activité<br>NANCY Administr         | principale                               | économiques |

Le système vous propose les réponses correspondant à votre sélection : les 10 premières réponses sont affichées, l'accès aux réponses suivantes s'effectuent via le numéro de page affiché en bas de la liste. Sélectionner l'organisme qui correspond à votre recherche.

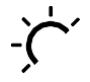

Astuce : si vous n'arrivez pas à trouver votre organisme ou si les réponses retournées sont trop nombreuses, vous pouvez indiquer le numéro de code SIREN : **9 premiers caractères du code SIRET** de votre établissement. Le résultat est garanti !

## 2.3 Etape 3 – Vos coordonnées

| Quelles sont vos coordor<br>Vérifiez l'exactitude des informa<br>votre lieu d'activité) puis saisiss | nnées ?<br>ations affichées ci-dessous après avoir sélectionné l'établissement siège de votre organisme (corrigez si nécessaire en indiquant les coordonnées de<br>ez votre adresse email et numéros de téléphone. |
|----------------------------------------------------------------------------------------------------|----------------------------------------------------------------------------------------------------|
| Département<br>d'intervention*                                                                       | 54 - Meurthe et Moselle                                                                                                    |
| Adresse*                                                                                             | 45 RUE STE CATHERINE                                                                                                    |
| Complément d'adresse                                                                                 | Complément d'adresse                                                                                                    |
| Code postal*                                                                                         | 54000                                                                                                    |
| Ville*                                                                                               | NANCY                                                                                                    |
| E-Mail*                                                                                              | E-Mail*                                                                                                    |
| Téléphone fixe*                                                                                      | Téléphone fixe*                                                                                                    |
| Téléphone portable                                                                                   | Téléphone portable                                                                                                    |

#### Attention, l'e-mail indiqué doit être votre adresse mail professionnelle.

Celui-ci doit être accessible par vous seul car il sera utilisé dans la suite de la procédure d'enregistrement.

#### 2.4 Etape 4 – terminer le formulaire de saisie

| Antispam : Veuillez entrer les caract        | ières suivants                        |
|----------------------------------------------|---------------------------------------|
| 1K8KD3                                       | 1 r 0 V D 2                           |
|                                              | $\times K_{0} \times D_{2}$           |
|                                              |                                       |
|                                              | Cliquer sur rimage pour la recharger. |
|                                              |                                       |
| J'accepte les conditions générales d'utilisa | tion de l'ANRU.                       |
|                                              | Capfirmer                             |
|                                              | Conninner                             |

Cette partie est liée à la sécurité, elle permet de s'assurer que le formulaire est bien complété par une personne physique et non un système automatisé. Dans la zone « Antispam », vous devez recopier les caractères affichés sous forme d'une image.

Attention, votre saisie doit tenir compte des majuscules, minuscules de l'image.

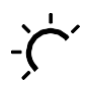

Astuce : si vous n'arrivez pas à distinguer les caractères affichés car il est parfois difficile de faire la différence entre les lettres « i », « l » en majuscule et minuscule, vous pouvez changer l'image en cliquant dessus.

Pour terminer votre saisie, cocher les conditions générales et confirmer.

#### 2.5 Le domaine de confiance ANRU

Le domaine de confiance ANRU représente la liste des entités juridiques reconnues par l'ANRU pour lesquelles aucune validation n'est requise pour poursuivre vous-même le processus d'enregistrement.

Si vous faites partie du périmètre des domaines de confiance, le message suivant est affiché.

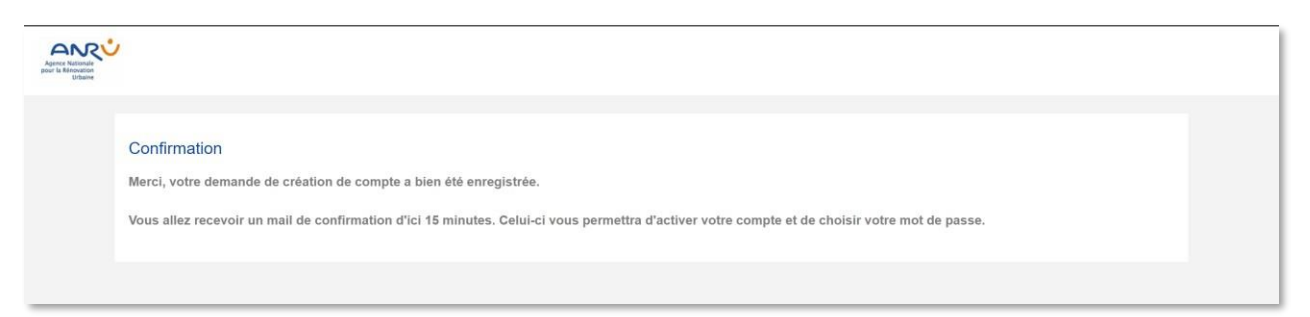

Pour les personnes dont l'entité juridique ne fait pas partie du domaine de confiance, la suite du processus est soumise à l'approbation de l'ANRU.

# Confirmation Merci, votre demande de création de compte a bien été enregistrée. L'adresse email que vous avez saisi ne fait partie de la liste des domaines de confiance de l'ANRU. Un correspondant doit préalablement valider votre demande afin de vous permettre par la suite d'activer votre compte et de choisir votre mot de passe.

# 3 Créer son accès technique

### 3.1 Réception de l'Email « ANRU : Création de mon accès technique pour utiliser les services de l'ANRU »

A l'issue de la validation de vos informations, un Email émis par <u>anruscope@anru.fr</u> a été adressé vers l'adresse de messagerie indiquée dans le formulaire.

Cliquer sur le lien présent dans le mail pour débuter la création de l'accès technique.

## 3.2 Création de l'accès technique

#### Etape 2 : cas d'une entreprise qui utilise Office 365 pour ses activités bureautiques

Si mon entreprise utilise Office 365 pour ses activités bureautiques, c'est fini !

Utilisez votre mot de passe d'entreprise pour vous connecter.

Les changements de mot de passe effectués dans le cadre de votre entreprise sont appliqués également ici.

# Etape 2 : l'écran me propose de m'envoyer un code (sur mon mail) ou d'utiliser mon mot de passe à la place

- J'utilise mon mot de passe
- Et j'en redéfinis un nouveau en actionnant « mot de passe oublié »

Aide\_a\_inscription.docx

➡ Aide à la connexion ?

Le mot de passe renseigné doit respecter la charte suivante

- Sa longueur totale est au moins de 9 caractères
- Il doit comporter au moins un chiffre, une lettre majuscule et une minuscule
- Il doit être changé tous les 3 mois

Astuce : En panne d'inspiration ? Consulter le site de la CNIL (<u>https://www.cnil.fr/fr/generer-un-mot-de- passe-solide</u>) pour vous aider à **déterminer un mot de passe sécurisé !!** 

#### 3.3 C'est fini !

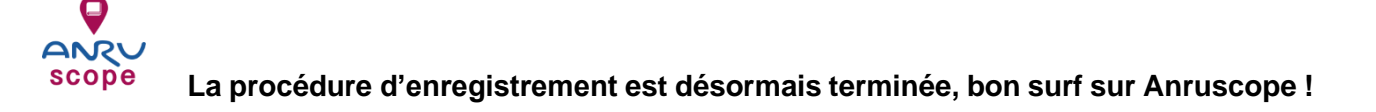